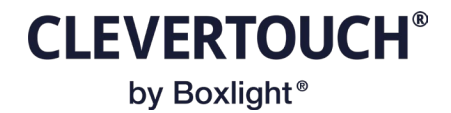

## **Room Booking Google Setup**

This document is to explain how to setup Room Booking with Google Calendar.

Step 1: Setting up Google Account

Firstly, within your Google Account you will need to create the room calendars where the rooms will place their meetings. Log into the account and navigate to its calendar.

In the left hand panel, there is the "Other calendars", click the "+" sign to show the pop-up:

| = 🔟 Calend                                                                                                    | dar                                                                                              | Today                              | < >       | Febru |  |
|----------------------------------------------------------------------------------------------------|--------------------------------------------------------------------------------------------------|------------------------------------|-----------|-------|--|
| Create -                                                                                                    |                                                                                                  |                                    | sun<br>11 |       |  |
| S       M       T       W       T         28       29       30       31       1         4       5       6       7       8         11       12       13       14       15         18       19       20       21       22         25       26       27       28       29         3       4       5       6       7         Meet with | F     S       2     3       9     10       16     17       23     24       1     2       8     9 | GMT+00 8 AM 9 AM 10 AM 11 AM 12 PM |           |       |  |
| Time Insights<br>11 – 17 FEB 2024<br>0 hrs in meetings (avg: 0<br>☆ More insights                                                                                                    | ∧<br>hrs)                                                                                        | 1 PM                               |           | _     |  |
| My calendars Philip Hannent                                                                                                    | My calendars Subscrib                                                                            |                                    |           |       |  |
| <ul> <li>Birthdays</li> <li>Room Calendar fo</li> <li>Tasks</li> <li>Other calendars</li> </ul>                                                                                                    | Browse calendars of interest<br>From URL<br>Import                                               |                                    |           |       |  |
| ✓ Holidays in the Uni                                                                                                    | ted Kin                                                                                          |                                    |           |       |  |

## **CLEVERTOUCH**<sup>®</sup> by Boxlight®

## Click to "Create new calendar", give the calendar a new name:

← Settings

| General                      | Create new calendar                          |
|------------------------------|----------------------------------------------|
| Add calendar                 | Name<br>Manting Dears 4                      |
| Subscribe to calendar        | Meeting Room 4                               |
| Create new calendar          | Description                                  |
| Browse calendars of interest | becomption                                   |
| From URL                     |                                              |
| Import & export              |                                              |
|                              | Time zone<br>(GMT+00:00) United Kingdom Time |
| Settings for my calendars    |                                              |
| Philip Hannent               | <sup>Owner</sup><br>Philip Hannent           |
| Birthdays                    | Organisation                                 |
| Meeting Room 5               | elmstone.com                                 |
| Room Calendar for Phil's tes | Create calendar                              |

Once created, you can add other people to the calendar as well:

| ← Settings                              |                                                                                  |                               |
|-----------------------------------------|----------------------------------------------------------------------------------|-------------------------------|
| General                                 | Access permissions for events                                                    |                               |
| Add calendar 🗸                          | Make available to public                                                         | See all event details 👻       |
| Import & export                         | Make available for Elmstone Systems Ltd                                          | See all event details 🔹       |
| Settings for my calendars               | Get shareable link                                                               |                               |
| Philip Hannent                          | Learn more about sharing your calendar                                           |                               |
| Birthdays                               |                                                                                  |                               |
| Meeting Room 5                          | Share with specific people or groups                                             |                               |
| Calendar settings                       | P Philip Hannent Make chang                                                      | es and manage sharing 👻       |
| Auto-accept invitations                 |                                                                                  |                               |
| Access permissions for<br>events        | Your organisation might limit how you can share your calendar outside of your or | rganisation. Learn more about |
| Share with specific people<br>or groups | sharing your calendar with someone                                               |                               |
| Event notifications                     | Event notifications                                                              |                               |
| All-day event notifications             | Event notifications                                                              |                               |
| Other notifications                     | Receive notifications for events on this calendar.                               |                               |
| Integrate calendar                      | + Add notification                                                               |                               |

CLEVERTOUCH<sup>®</sup> by Boxlight<sup>®</sup>

**Calendar Options** 

Once you have setup all of your calendars you can login to Cleverlive.com and the Room Booking Administration. Set the Calendar Option to be Google and click "Save"

| Select a calendar platform |           |      |      |    |
|----------------------------|-----------|------|------|----|
| Calendar Platforms         |           |      |      |    |
| Google Calendar            |           |      |      | \$ |
|                            |           |      |      |    |
| Save                       |           |      |      |    |
|                            |           |      |      |    |
|                            |           | <br> | <br> |    |
|                            |           |      |      |    |
| Authorise Calendar Access  |           |      |      |    |
| Room Booking Administrator | Authorise |      |      |    |

Google uses 2FA/OAuth for authenticating, you will need to "Authorise" the Room Booking Administrator account.

IMPORTANT: Use a dedicated account for this, do not use a real user account.

Google will ask you to confirm you are happy for the room booking system to access that users calendars. Note, that you can use the permissions in Google to limit what the Room Booking System has access to at any point. The Room Booking System only looks at the room calendars the user has selected.

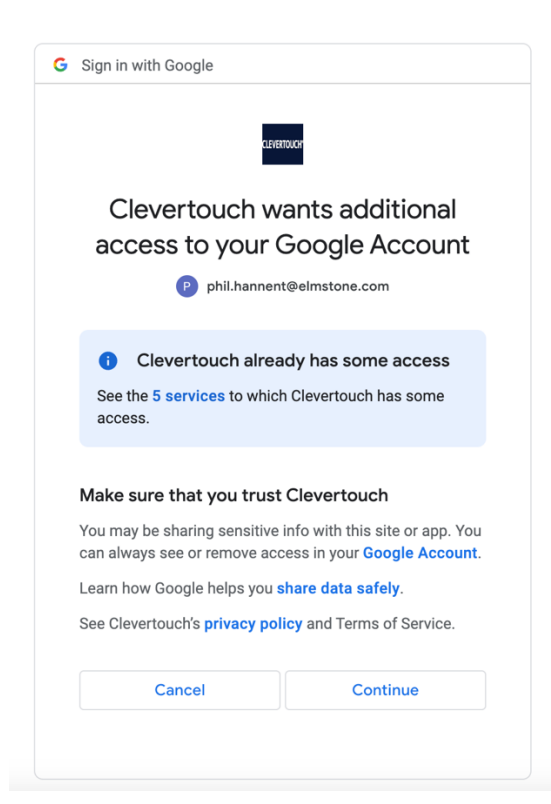

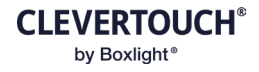

Once authorised, you can start adding your Rooms via the "Add Room" button:

| 24n Time                      | <b>New Room</b><br>Create Rooi     | n Specific Settings                                                                 |       |
|-------------------------------|------------------------------------|-------------------------------------------------------------------------------------|-------|
| Edit                          | Room<br>Name                       |                                                                                     |       |
| Edit                          | Calendar<br>Account<br>Email       | ✓ Select Calendar Email phil.hannent@elmstone.com                                   |       |
| Edit                          | Greeting                           | Room Calendar for Phil's testing<br>Meeting Room 5                                  |       |
| Edit<br>Add New               | Room<br>Claim<br>Timeout<br>(mins) | 0<br>a timeout of zero disables the claim timeout and room<br>always marked as used | s are |
|                               | Timezone                           | Select Calendar Email                                                               | \$    |
| User Color<br>Setup user Cole | Save                               | Cancel                                                                              | _     |

The Rooms can then be added to a screen:

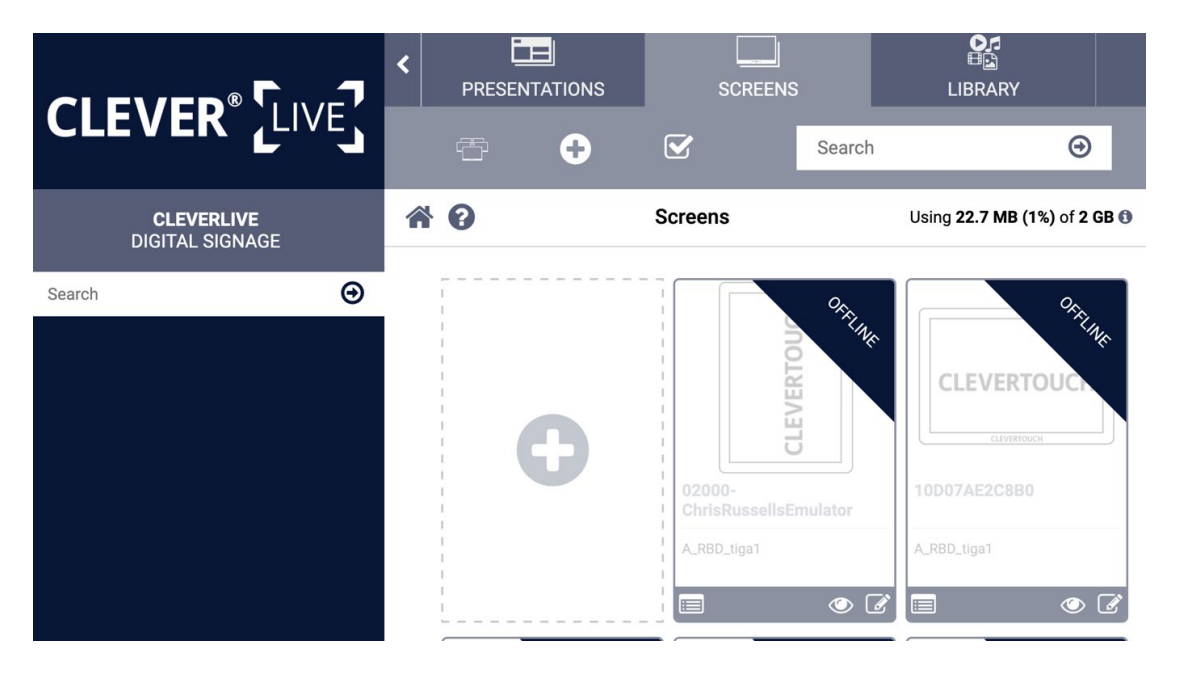

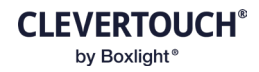

Edit the screen you want the room on:

|                               | <   | PRESENTATIONS                                                          | SCREENS          |        | LIBRARY                      |
|-------------------------------|-----|------------------------------------------------------------------------|------------------|--------|------------------------------|
|                               |     |                                                                        |                  | Search | Θ                            |
| CLEVERLIVE<br>DIGITAL SIGNAGE | * 6 | Editing So                                                             | creen Elmstone20 | 023    | Using 22.7 MB (1%) of 2 GB 🚯 |
| Search                        |     | Name<br>Elmstone2023<br>Presentation<br>CleverMesSage_A<br>Cancel Save | Booking          | Room B | ooking Advanced              |

Click the "Room Booking" button to edit the settings:

|                               | < PRI      | ESENTATIONS                                                                                                    | SCREENS         | Search |                         |      |
|-------------------------------|------------|----------------------------------------------------------------------------------------------------|-----------------|--------|-------------------------|------|
| CLEVERLIVE<br>DIGITAL SIGNAGE | <b>* 0</b> | Editing So                                                                                                    | creen Elmstone2 | 023    | Using 22.7 MB (1%) of 2 | GB 🛈 |
| Search                        | Pr         | Com<br>(Disabled)<br>Meeting01<br>Test room 1<br>Meeting Room 5<br>imary Room Booking<br>None<br>Cancel<br>Save | Timeout         |        | •                       |      |

Select the Room you created. Then click "Save" and "Save" again. The device will then begin to deploy.